## راهنمای درخواست معافیت تحصیلی از سامانه سخا

برای ثبت درخواست معافیت تحصیلی وارد سامانه سخا به آدرس زیر شوید:

https://sakha.epolice.ir

می توانید برای ورود به سامانه تصویر زیر را اسکن کنید:

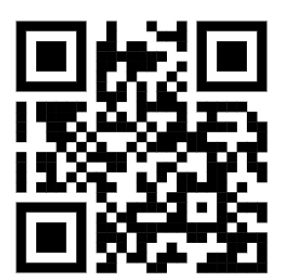

در صورتیکه قبلا ثبت نام کرده اید، با وارد کردن نام کاربری و کلمه عبور بر روی دکمه ورود کلیک کنید؛ در غیر اینصورت مراحل ثبت نام را تکمیل نموده و وارد سامانه شوید.

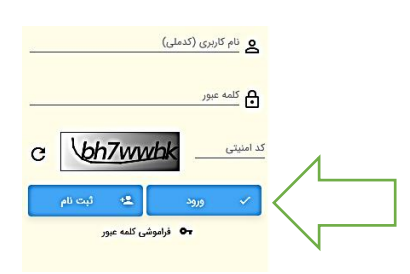

در بخش وظيفه عمومي، بر روى گزينه درخواست معافيت تحصيلي داخلي كليك كنيد

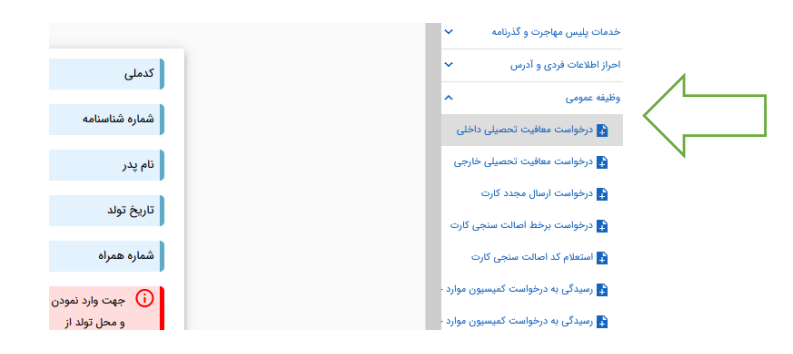

نوع درخواست را "معافیت تحصیلی دانشجویی داخلی" انتخاب کنید

| <b>^</b> |                 | ثبت درخواست جدید                                     |
|----------|-----------------|------------------------------------------------------|
|          | 🗙 🔶 ثبت درخواست | نوع درخواست<br><b>Q</b> معافیت تحصیلی دانشجویی داخلی |

مشخصات محل سکونت را وارد کنید:

| م                       | شهرستان *<br>Q | *            |
|-------------------------|----------------|--------------|
| شهر/ دهستان<br><b>Q</b> | کد پستی*       | خیابان اصلی* |
| خيابان فرعى             | کوچه اصلی      | کوچه قرعی    |
| پلاک*                   | طبقه/واحد      | تلقن ثابت    |
| پست الکترونیکی          | تلفن همراه *   |              |

پس از مشاهده یا ثبت اطلاعات آخرین سابقه تحصیلی بر روی دکمه ادامه کلیک کنید

| اطلاعات آخرين سابقه ن     | ه تحصیلی     |                           |                     |                   |                                |
|---------------------------|--------------|---------------------------|---------------------|-------------------|--------------------------------|
| مقطع تحصيلى ا             | بابه دوازدهم | رشته تحصيلى               | ادبيات وعلوم اتساني | محل تحصيل         | ارتباط الکترونیک آموزش و پرورش |
| کشور محل تحصیل            | ايران        | تاريخ شروع تحصيل          | 1400/07/01          | تاريخ اتمام تحصيل | 1401/03/31                     |
| شماره ذامه اتمام<br>تحصيل |              | تاريخ نامه اتمام<br>تحصيل |                     | وضعيت اتمام تحصيل | فارغ التحصيل قبول              |
|                           |              |                           |                     |                   |                                |
| ادامه                     |              |                           |                     |                   |                                |

محل تحصيل، مقطع، رشته تحصيلي و تاريخ شروع تحصيل را وارد نماييد؛ سپس روى ذخيره كليك كنيد

| آیا با مفاهیم وظیفه عمومی آا | ملىنى تحسيلى*<br>17 <b>Q</b> : لىسانس غىر پزشكى پيوسته<br>2004 : لىسانس غىر پزشكى يوسته | سن نحسن *<br>245697 یون المللی امام خمینی قزوین X |   |
|------------------------------|-----------------------------------------------------------------------------------------|---------------------------------------------------|---|
|                              | *. <u>turoi</u> # <u>turoi</u> # <u>turoi</u> #                                         | رفت نصيلي*<br>80 Q : مرمت و احياء بناهاي تاريخي . |   |
|                              |                                                                                         | 🖌 اطلاع رسانی از طریق پیامک                       | N |
|                              |                                                                                         | √ ذغيره                                           |   |

نکات مهم:

نام دانشگاه را دقیقا "دانشگاه بین المللی امام خمینی قزوین" "کد 245697 " وارد نمایید

مقطع تحصیلی را برای مقطع کارشناسی "لیسانس غیرپزشکی پیوسته" انتخاب نمایید

درصورتیکه رشته تحصیلی دقیقا مطابق رشته تحصیلی قبولی شما نبود، رشته تحصیلی نزدیک را انتخاب نمایید و از انتخاب نامهای کلی مانند مهندسی، علوم تجربی، علوم پایه و ... خودداری نمایید.

تاریخ شروع به تحصیل در نیمسال اول: ابتدای مهر و در نیمسال دوم ابتدای بهمن در سال قبولی می باشد

## اطلاعات شما ثبت شد و منتظر پيامک تاييد باشيد

| 4 | فهرست        | است ها                         |                     |                  |                   |                       |              |
|---|--------------|--------------------------------|---------------------|------------------|-------------------|-----------------------|--------------|
|   | شماره درخواء | نوع درخواست                    | آخرين وضعيت درخواست | زمان ایجاد 🗸     | عمليات            | ویرایش مشاهده و بررسی | چاپ وضعیت ها |
|   | 115735786    | معافيت تحصيلي دانشجويي داخلي   | تكميل اوليه درخواست | 1402/07/22-09:48 | 🚫 ابطال کاربر ثبت | 😁 مشاهده و بررسی      | 🕑 وضعیت ها   |
|   | 424870816    | معافيت تحصيلي دانش آموزي داخلي | اتمام معافيت        | 1401/03/05-16:13 |                   | 🕢 مشاهده و بررسی      | • وضعیت ها   |

## مجدد وارد بخش معافیت تحصیلی شده و بر روی گزینه پرداخت کلیک کنید

| ×                  |                         |                  |                       |                |                           |  |
|--------------------|-------------------------|------------------|-----------------------|----------------|---------------------------|--|
| 4                  |                         |                  |                       |                | - 📀                       |  |
| مشاهده             | حصيلى دانشجويى          | درخواست معافیت ت | اطلاعات تحصيلى        | ى              | مشخصات فرد                |  |
|                    |                         |                  |                       |                |                           |  |
| آیا درجریان ثبت در |                         |                  |                       |                | آخرين سابقه تحصيلى        |  |
| ^                  |                         |                  |                       |                | درخواست معافيت تحصيلى     |  |
|                    |                         | كشور محل تحصيل   | مللي امام خميني قزوين | دانشگاه بین ال | محل تحصيل                 |  |
|                    | ليسانس غير پزشكي پيوسته | مقطع تحصيلى      |                       | 1402/07/01     | تاريخ شروع تحصيل          |  |
|                    | INTERNET                | کد دفتر          | بناهاي تاريخي         | مرمت و احياء   | رشته تحصيلى               |  |
|                    | در انتظار پرداخت        | آخرين وضعيت      |                       |                | تاريخ پايان معافيت تحصيلي |  |
|                    |                         |                  |                       |                | علل وضعيت درخواست         |  |
|                    |                         |                  | 🚫 ابطال کاربر ثبت     | دانشجوبي داخل  | 📎 پرداخت معافیت تحصیلي    |  |
|                    |                         |                  |                       |                |                           |  |

## نوع پرداخت را الکترونیکی انتخاب نموده و بر روی گزینه پرداخت کلیک کنید

| ×                                                                                                    |                                                                                     |
|----------------------------------------------------------------------------------------------------|-------------------------------------------------------------------------------------|
| ^                                                                                                    | ثبت درخواست-خدمت                                                                    |
| N                                                                                                    | نوع يرداهت<br>الكترونيكي 💌                                                          |
| ا پردافت                                                                                                 | خدمات اينترنتي<br><sup>شعبه</sup> وظيفه عمومي                                       |
| مبلغ از حساب شمار کسر شد اما وضعیت درخواست تغییر نکرد ، برای تکمیل فرایند مجدداً بر روی دکمه پرداخت کلیک | نکنه بسیار مهم در مورد پرداخت:<br>در صورتی که بعد از انجام عملیات پرداخت<br>نمایید. |
| د بازگشت به صفحه قبل Ctrl + Shi                                                                          | ift + Backspace (اعتما) : F1 ذخیره : Ctrl + S                                       |

## هزینه را پرداخت نمایید:

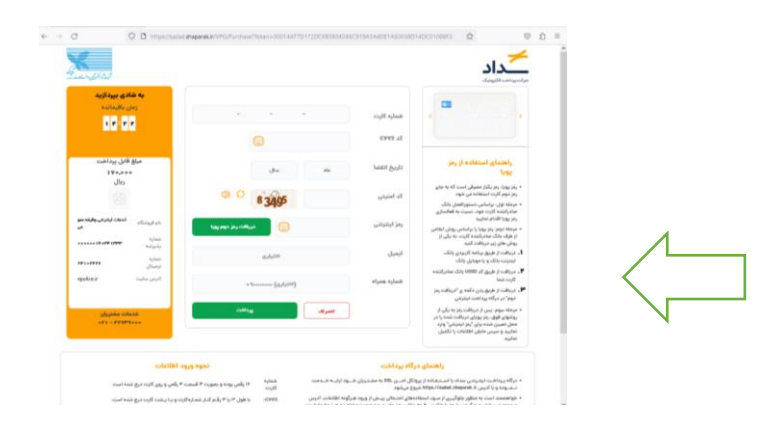

بعد از دریافت پیامک "*درخواست به کارتابل دانشگاه ارسال شد*" بر روی چاپ تایید اولیه کلیک کرده و فرم تایید اولیه مشمول را چاپ کنید

| 1         |                     |                        |        |                  |                         | واست ها                        | فهرست درخو    |
|-----------|---------------------|------------------------|--------|------------------|-------------------------|--------------------------------|---------------|
| وضعيت     | چاپ                 | ویرایش امشاهده و بررسی | عمليات | زمان ایجاد 🕁     | آخرين وضعيت درخواست     | نوع درخواست                    | شماره درخواست |
|           | 🖶 چاپ تایید اولیه 🖶 | 🙆 مشاهده و بررسی       | 💼 عودت | 1402/07/22-09:48 | تاييد اوليه شرايط مشمول | معافيت تحصيلي دانشجويي داخلي   | 115735786     |
| وی ایت ها |                     | 🔞 مشاهده و بررسی       |        | 1401/03/05-16:13 | اتمام معافيت            | معافيت تحصيلي دانش آموزي داخلي | 424870816     |

# درخواست معافيت تحصيلي شما با موفقيت ثبت شد

برای تایید دانشگاه فرم را تحویل بخش مشمولین دانشگاه دهید.